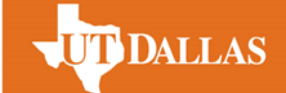

1. Login to eLearning and click on the Add Module button

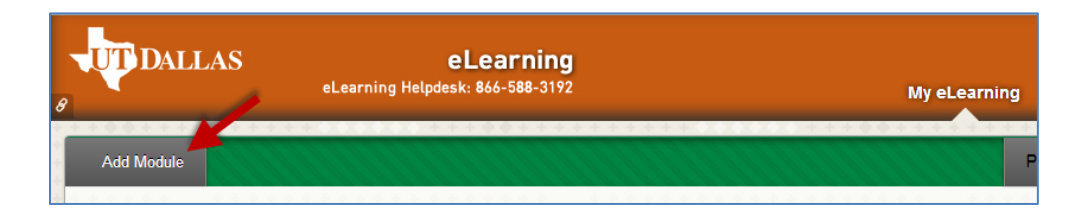

- 2. Enter organization catalog in the Search bar, and click the Go button
- **3.** (WILL MEET PERMISSION ISSUE WHEN CLICKING Go Button) Click the Add button under Organization Catalog

| Search organization catalog Go | Search Results for "organization catalog"                       |
|--------------------------------|-----------------------------------------------------------------|
| Browse by Calegory             | Organization Catalog                                            |
| All                            |                                                                 |
| My Blackboard                  | Display the Organization Catalog by category.<br>( <u>More)</u> |
| Campus Information             | Add 🖊                                                           |
| Student Life                   |                                                                 |

## **WORKAROUND:**

- a) Click the Show All button at the right bottom of the webpage
- b) Type **Ctrl + F or Command+F** in the keyboard, input "**Organization Catalog**", then Add it.
- 4. Click on the "My eLearning" link at the top right to return to the Home page

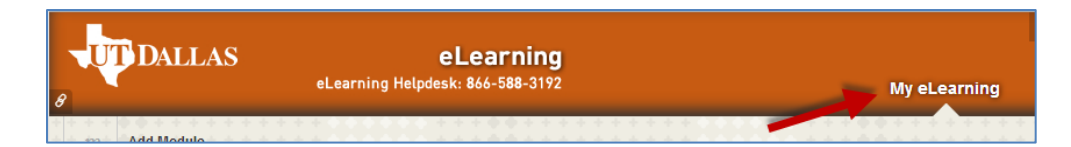

5. At the <u>bottom</u> of the **My eLearning** page, click the **Faculty-Staff** link under **Organization Catalog** 

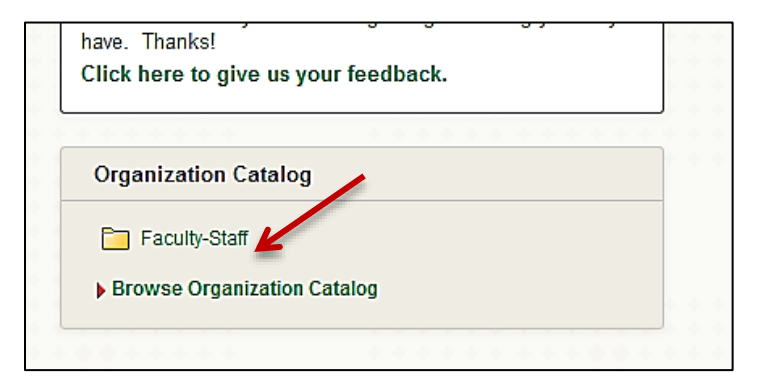

## How to Self-Enroll in the Spanish Language Placement Test

6. Search for Programs for Minors. Click Go.

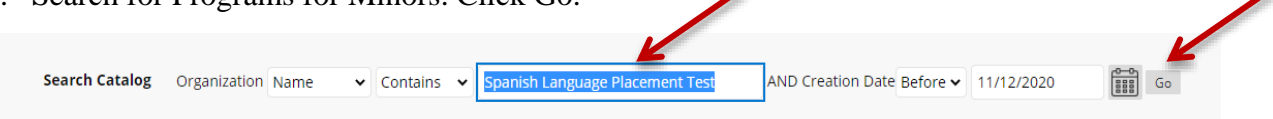

Hover over the "<u>spanish language placement test</u>" (Organization ID) shown below and select **Enroll** from the drop down list

| ſ                               |                                 |      |                                                                 |             |
|---------------------------------|---------------------------------|------|-----------------------------------------------------------------|-------------|
| ORGANIZATION ID 🛆               | Enroll                          | NAME | LEADER                                                          | DESCRIPTION |
| spanish-language-placement-test | Spanish Language Placement Test |      | Lorena Camacho-Guardado, Mark Rosen,<br>Megan Gray, Sean Cotter |             |

7. Click the **Submit** button

| ENROLL IN ORGANIZ                                             | ATION: PROGRAMS FOR MINORS (PRGSMINORS)                                                              |         |  |               |
|---------------------------------------------------------------|----------------------------------------------------------------------------------------------------|---------|--|---------------|
| Instructor:                                                   | Darren Smith, Carla Garner, Adrienne Wilson, Letitia Andrews                                         |         |  |               |
| Description:                                                  | Program for Minors is managed by Carla Garner.                                                       |         |  |               |
| Categories:                                                   | Education:Higher Education                                                                           |         |  |               |
|                                                               |                                                                                                    |         |  | Carsel Submit |
|                                                               |                                                                                                    |         |  |               |
| 8. Click                                                      | OK                                                                                                   |         |  |               |
| Self Enrollment                                               | t                                                                                                    |         |  |               |
| Action Successful Success: I<br>Tuesday, February 21, 2017 1: | Emoliment in Programs for Minors (PrgsMinors) as laa104020 processed. Click OK to co<br>33 31 PM CST | ntinue. |  |               |
|                                                               |                                                                                                    |         |  |               |
|                                                               |                                                                                                    |         |  |               |
|                                                               |                                                                                                    |         |  |               |
|                                                               |                                                                                                    |         |  |               |
|                                                               |                                                                                                    |         |  |               |
|                                                               |                                                                                                    |         |  |               |

You are now enrolled in the eLearning organization.

If you encounter other issues while signing up for the Spanish placement test, please contact Lorena Camacho at <u>lorena.camacho-guardado@utdallas.edu</u> . Good luck!

**T**DALLAS